| 【 <b>台帳】【Cell</b><br>社会保険料 | <b>s給与】【最適</b> 緒<br>率の変更とバー | 合与】をご利り<br>ジョンアップ内 | <b>用のユーザー様へ</b><br>容をお届けします。 |
|----------------------------|-----------------------------|--------------------|------------------------------|
| セ                          | ルス                          | 通                  | 信增刊号                         |
|                            |                             |                    | <b>発行:平成</b> 27年3月           |
|                            |                             |                    |                              |

|   | IN | D | EX |  |
|---|----|---|----|--|
| _ |    |   |    |  |

| DEA                                             |    |
|-------------------------------------------------|----|
| 【 <mark>台帳】</mark><br>社会保険料率の変更方法               | 2  |
| 介護保険料変更のお知らせを作成                                 | 3  |
| 社会保険料端数の処理計算について<br>平成27年度雇用保険高齢免除者への<br>お知らせ作成 | 5  |
| 3~4月に便利な「台帳」おススメ処理                              | 6  |
| 年度更新 ポイントおさらい                                   | 7  |
| 台帳8.48.05 バージョンアップ内容                            | 8  |
| 【Cells給与】<br>給与計算システム「Cells給与」の料率変更             | 9  |
| 【最適給与・最適年金】<br>最適給与・最適年金バージョンアップ内容              | 10 |
| 【うりあげ君】<br>報酬管理システム「うりあげ君」                      | п  |
| セルズ顧問サービスについて                                   | 12 |
|                                                 |    |

## セルズは「マイナンバー」に対応します!

平成27年10月より配布されるマイナンバー。

弊社はマイナンバー制度対応に向け、下記スケジュールでの提供を予定しています。

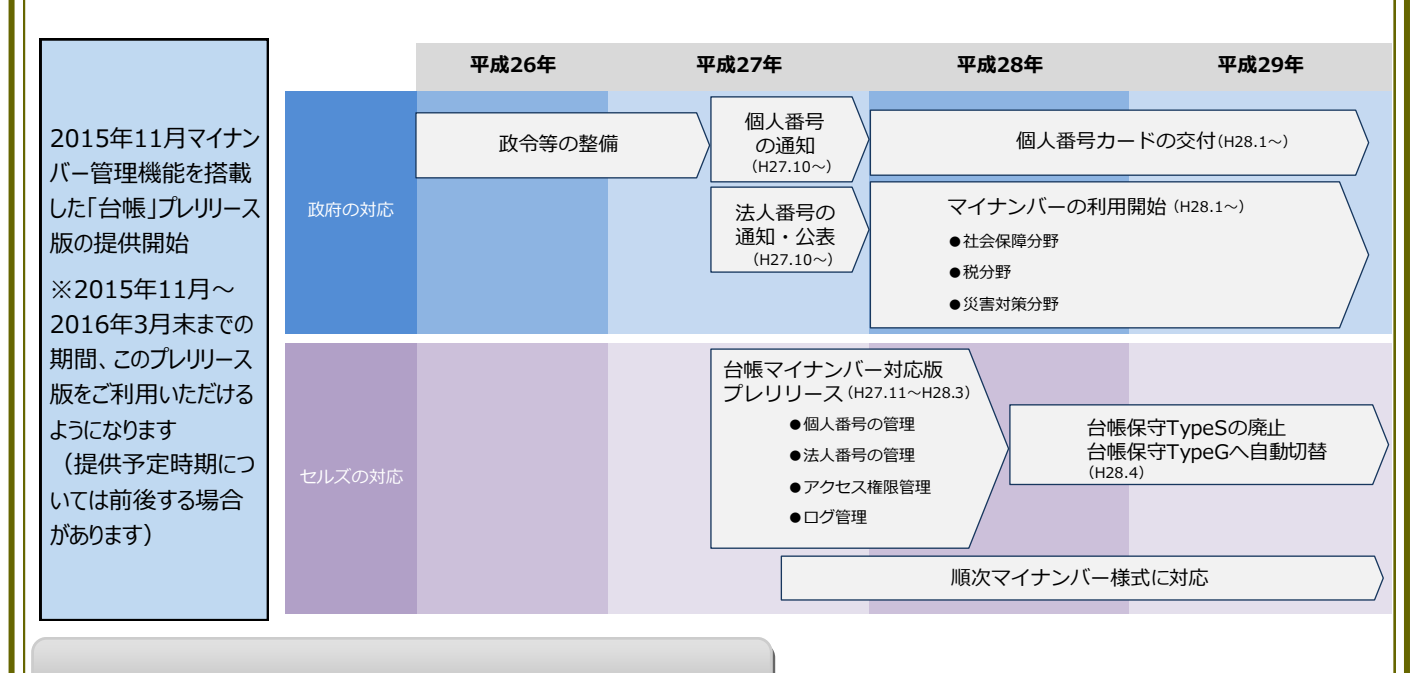

## インターネット接続環境が必須に!

マイナンバーを適切に管理するため、マイナンバーはインターネット上の専用サーバーに保管いたします。

メインシステム部分は従来通りローカル(パソコン、HDD等)で保持し、マイナンバーデータ部分についてはインターネット上で 保持します。

また、今後はバージョンアップの提供にあたり台帳でLiveUpdate(自動更新)設定が必要になります。

# Contents:「台帳」社会保険料率の変更方法

介護保険料率が平成27年4月分(5月納付分)から0.14%引き下げられます。バージョンアップによる料率変更は「台帳」 では行っていないため、「パターン料率」で料率を変更して下さい。なお、料率を変更すると以前の料率で計算ができなく なります。セルズサポートセンターでは、旧料率で計算する業務がすべて終わってから新料率に変更することを推奨してい ます。

### パターン料率変更方法

1

台帳MENU画面の「事務所情報他」→ 「パターン料率」をクリック。

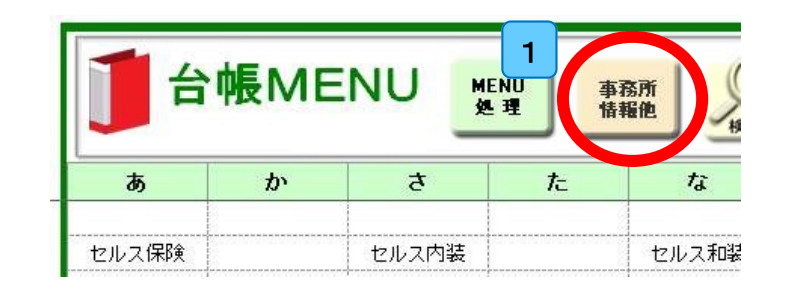

## 2

「現在→旧」ボタンをクリックして現在料率を旧 料率に移し、

## 3

現在料率欄に介護保険料率を入力します。パ ターン番号ごとに、必要な料率変更を行ってく ださい。

介護保険料率は、平成27年4月分から 7.9/1000(労使折半)です。また、都道府県に よっては、健康保険料率の変更がありません。

なお、備考欄に「東京都」などと管轄の都道府 県を登録しておくと、事業所ごとにパターン選 択しやすくなります。

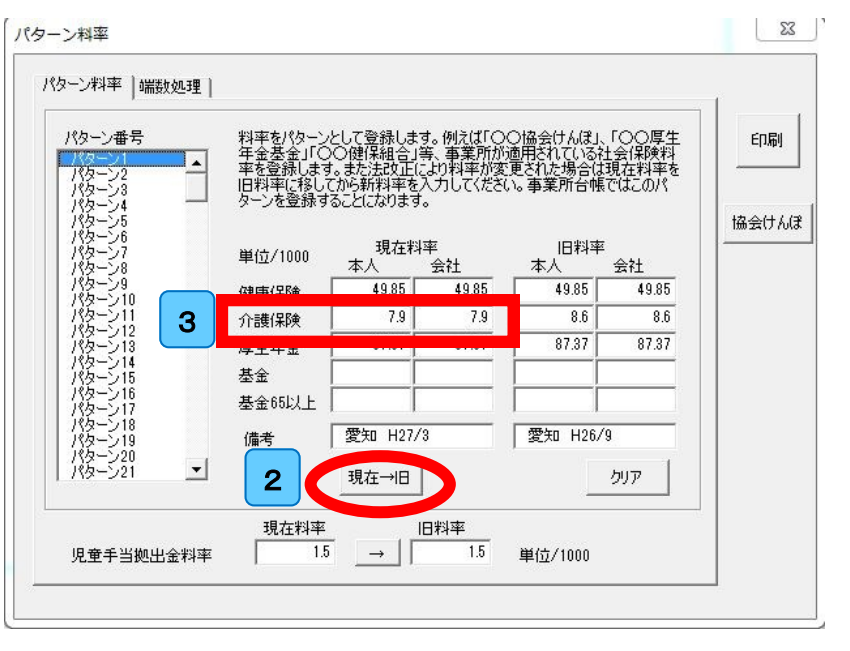

## 【事業所ファイルのパターン料率設定について】

台帳MENU画面から事業所ファイルを開き、 「会社情報」→「社会保険」タブ内で選択するこ とによって、その事業所に適用されている料率 パターンを認識しています。

※使用しているパターン料率(パターン2以降 もあればそれらも)を変更すれば、事業所ファ イルごとにおこなう操作はありません。

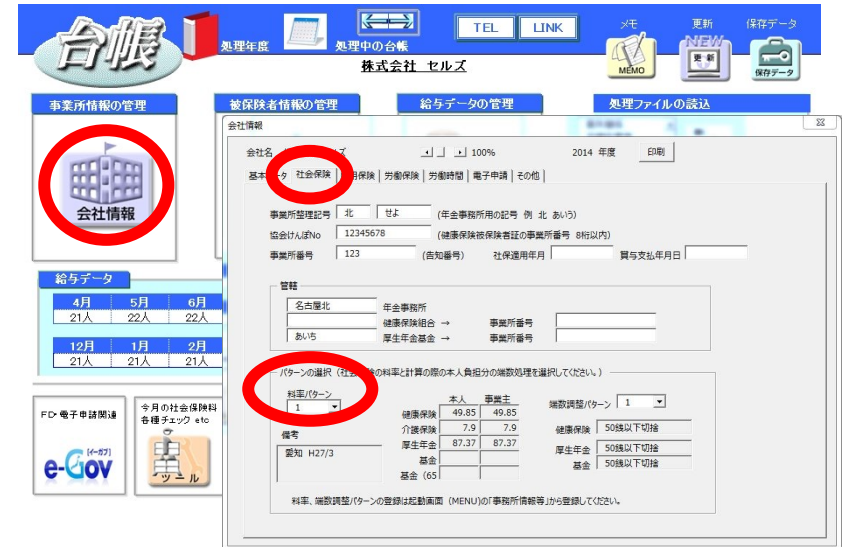

# Contents:介護保険料変更のお知らせを作成(H27.4~)

社会保険料のお知らせは間違いのないよう確実に行わなければなりません。そして、この頻繁に行われる社会保険の変 更を、事業主にも被保険者にもわかりやすくお知らせすることも大切です。処理ソフト「保険料通知」はこの社会保険料の お知らせを「簡単かつ正確」に事業主と被保険者の保険料の通知を作成します。

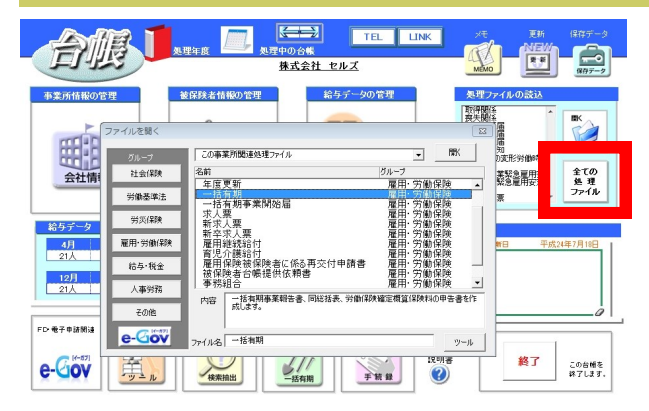

処理ソフト保険料通知の起動方法

事業所台帳から、

「全ての処理ファイル」ボタン→社会保険グループ「保険料通知」を 選択→「開く」をクリックして起動

### 保険料通知作成の流れ

「条件入力」ボタンから①被保険者を選択、②変更区分を選択、③年齢算出のための年月を指定、④「計算」をクリックしてく ださい。新旧の保険料と本人と会社の負担分の一覧表を作成します。またこのデータに基づき「比較通知書」「個人通知書」 「合計表」を作成します。各帳票は「PDFへ」ボタンでPDFファイルを作成することも可能です(Excel2007SP2以上)。

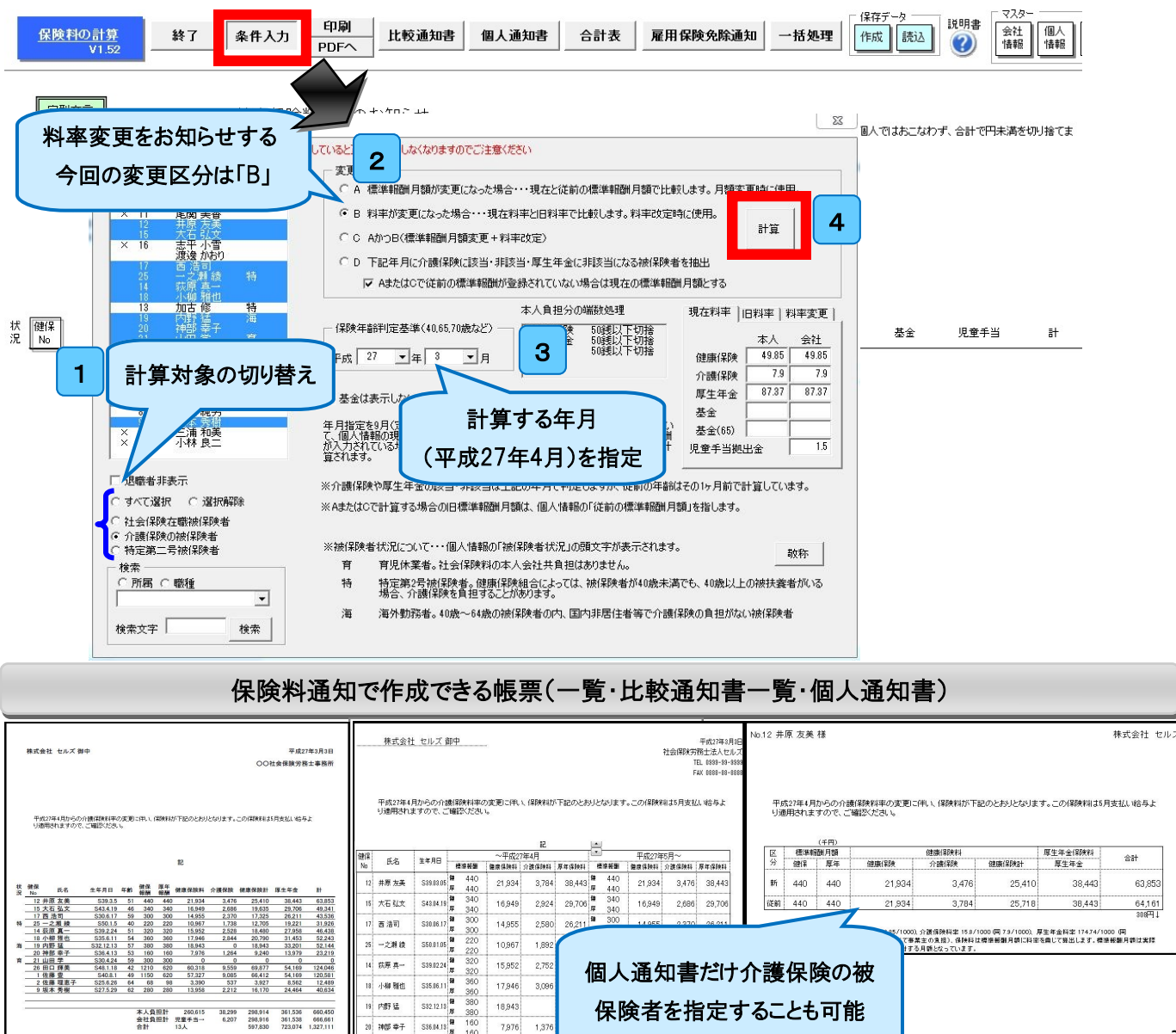

7,976

20 神部 幸子

## 定型文言の登録方法

<u>保険料の計算</u> V1.52

定型文言

起動時「定型文言」の登録

1

印刷帳票に表示させる文言を今回の改正内容に合い ①保険料通知の「定型文言」ボタンを押します。

②「文言の編集」ボタンを押します。

③作成する「文言」もしくは「タイトル」のいずれかを選 力して「変更」ボタンをクリックします。

④「新規登録」した「タイトル」や「文言」を選択し、他の

書、個人通知書、合計表)に適用するか選択し、最後

| <u>,豆啉刀压</u>                                                                                              |                       | 株式会社 セルズ 御中                                                                                                    | 平成27年3月3日                                                                                                    |
|----------------------------------------------------------------------------------------------------|-----------------------|----------------------------------------------------------------------------------------------------|----------------------------------------------------------------------------------------------------|
| 長示させる文言を今回の改正内容に合わせて                                                                                      | 変更します。                |                                                                                                    | UU红云珠胶穷務士事務所                                                                                                    |
| ロの「定型文言」ボタンを押します。                                                                                         |                       |                                                                                                    |                                                                                                    |
| 集」ボタンを押します。                                                                                               |                       | 平成27年4月からの介護保険料率の変更ご用し、保険料が下記の<br>り途用されますので、ご確認なださい。                                                                                                    | のとおりとなります。この保険発電は5月支払い 給与よ                                                                                                    |
| 文言」もしくは「タイトル」のいずれかを選択しま                                                                                   | き、文言を入                | 58                                                                                                    |                                                                                                    |
| ボタンをクリックします。                                                                                              |                       | No.12 井原 友美 様<br>状 健保<br>湿 No                                                                                                    | 株式会社 セル                                                                                                    |
| 」した「タイトル」や「文言」を選択し、他の帳票                                                                                   | (比較通知                 | 12 井原<br><u>15 大石</u><br>17 西 升                                                                                                    |                                                                                                    |
| 書、合計表)に適用するか選択し、最後に「登                                                                                     | 経」します。                | 特 <u>25 − 2</u><br><u>14 荻</u> 原<br><u>18 小棚</u><br>海 19 内野                                                                                                    | 〕に伴い、保険料が下記のとおりとなります。この保険料は5月支払い給与よ                                                                                                    |
|                                                                                                    |                       | 10 7日日<br>20 7年間<br>21 山田<br>26 田口<br>分 24 (千円)<br>10 7日日<br>26 田口<br>分 24 (千円)<br>10 7日日<br>26 田口<br>分 26 (千円)<br>10 7日日<br>10 7日日<br>10 7日 | 健康保険料 厚生年金保険料 合計                                                                                                    |
| 型文言の登録方法                                                                                                  |                       | 1 佐藤         // 101*         年年         Mathematical           2 佐藤         5         440         440         21,934           9 坂本         新         440         440         21,934           (約)         440         440         21,934                                                                                                    | 7/mil+#         Humil+#ar         #±##           3,476         25,410         38,443         63,853           3,764         25,718         38,443         64,161           ssl##1         ssl##1         ssl##1 |
|                                                                                                    |                       | 離療保険料率: 99.7/1000 (内本人負担 49.85/1000<br>87.37/1000)、児童手当期出金率15./1000(すべてす<br>の新聞月朝ではなく、あなたの社会保険の等取に対す                                                                                                    | 0)、介護保険料率 15多/1000 (周79/1000)、厚生年金料率 17474/1000 (同<br>■美生の負担)、保険料は借準被副月額に料密を乗じて第出します。借準報酬月額は実際<br>Fる月額となっています。                                                                                                  |
| 於了 <u>朱</u> 什人儿 <u>PDFへ</u> <u>대教通知者</u> <u>國人通知者</u> <u>古訂衣</u>                                          | 起動時「定型文言」の登           | 録                                                                                                    | 8                                                                                                    |
| 社会保険料変更のお知らせ                                                                                              | 各シートの文言(タイト           | トルとおしらせ文言)を登録してください。 登録                                                                                                    | ▶ 次回起動時もこの文言を適用する                                                                                                    |
| リトモの被保険者の社会保険料が変更されましたのでお知らせします。なお、この保険料は<br>ことや                                                          | 保険料通知                 | (知書   個人通知書   合計表  <br>— 下a                                                                                                    | つ文言を他の帳曹にも適用する                                                                                                    |
|                                                                                                    | 871N                  | יין<br>ניסן                                                                                                    | 北較通知書 🔽 個人通知書 🔽 合計表                                                                                                    |
| 2                                                                                                    | ,<br>文言 /             |                                                                                                    |                                                                                                    |
| おしらせ文言)を登録してください。 登録  「 次回記動時もこの文言を適用する                                                                   | 通 3                   | 作成する「文言」または                                                                                                    | こなります。この「未映林社は4月支払い皆日与より                                                                                                    |
| : 個人通知書 合計表                                                                                               |                       | 「タイトル」タブを選択                                                                                                    |                                                                                                    |
| 10人音 2世の形式にの思わらる                                                                                          | 注意:文言にダブルクォー          | はにかってるとNo                                                                                                    | 1月1 ます 文言の編集                                                                                                    |
| 18 ・・・・<br>憲準報酬用類が決定したことと、法定改正により厚生年金(招除料率が9.54/1000(本人と会社<br>い、社会(保険利水)下記のとおり変更となりますので、おおらせいたします。この法改正は、 | X ± (00)              |                                                                                                    | 新規作成したい文章を入                                                                                                    |
| されます)<br>いり通用されますので、10月支払給与分より変更してください。                                                                   | リストを選択してくださ           | ຮັບ.                                                                                                    | カして「新規登録」                                                                                                    |
|                                                                                                    | 平成27年の定時              | お決定により標準報酬月額が下記のとおり決定し                                                                                                    |                                                                                                    |
|                                                                                                    | 平成27年の定時<br>与分より変更してく | 於決定により標準報酬月額が下記のとおり決定し、9月<br>ださ <u>い</u> 。                                                                                                    | 納入告知より適用されますので、10月支払給                                                                                                    |
|                                                                                                    | また、法改正によますので、これについ    | り9月納人告知(10月支払給与)から厚生年金保険<br>いても下記に従い変更してください。(この法改正は、平                                                                                                    | 料率が3.54/1000(本人と会社で折半)上がり<br>成29年まで毎年実施されます。                                                                                                    |
|                                                                                                    | Transa a              | +=                                                                                                    |                                                                                                    |
|                                                                                                    | 新規登録 _                |                                                                                                    |                                                                                                    |
|                                                                                                    |                       |                                                                                                    |                                                                                                    |
|                                                                                                    |                       | 3                                                                                                    |                                                                                                    |
|                                                                                                    | Υ Σ                   | 5                                                                                                    |                                                                                                    |
| こ ダイトル」や「又登録」 び 次回起動                                                                                      | 時もこの文言を適用する           |                                                                                                    |                                                                                                    |
| 一下の文言を他の帳票にも適け                                                                                            | figa                  |                                                                                                    |                                                                                                    |
| 夏のお知らせ 🕢 🔽 比較通知書 🔽 個人                                                                                     | 通知書 🔽 合計表             |                                                                                                    |                                                                                                    |
| / 16 16 16 10000000000000000000000000000                                                                  | お、今回決定分に              |                                                                                                    |                                                                                                    |
| 約入告知より適用されますので、10月支払給与分より変更してくだざい。社会保険<br>しましたので給与と一緒にお渡し下さい。                                             | 加入者全員の通               | )「タイトル」と「ナヨ」た―『                                                                                                    |                                                                                                    |
|                                                                                                    |                       |                                                                                                    |                                                                                                    |

定型文言の登録方法

随時改定により下記の被保険者の社会保険料が変更されましたのでお知らせします。なお、この保険料は から経験してください。

| 各シートの文言(タイトルとおしらせ文言)を登録してください。 登録 ▽ 次回記載時もこの文言を適用する                                                                          | · · · · · · · · · · · · · · · · · · · | 作成する「文言」または                                                                                                    |                                                    |
|----------------------------------------------------------------------------------------------------|---------------------------------------|----------------------------------------------------------------------------------------------------|----------------------------------------------------|
| (探検料通知   比較通知書   個人)通知書   合計表                                                                                                |                                       | 「タイトル」タブを選択                                                                                                    |                                                    |
| タイトル 下の文言を他の帳票にも適用する                                                                                                    |                                       |                                                                                                    |                                                    |
| 社会保険料変更のお知らせ  マ 比較通知書 マ 個人通知書 マ 合計表                                                                                          | 注意:文言にダブルクォー                          | アードのESbift」を一を押しながらEnter は                                                                                                    | c友姐」ます 文言の編集                                       |
| 文言 1 / 16 ・ ・ 本年の定時決定により標準報酬月額が決定したことと、法改正により属生年金(銀味料率約3.54/1000(本人と会社                                                       |                                       | A LOCOURT STORMSCHOT                                                                                                    | 新規作成したい文章を入                                        |
| ビザギン工がることにといるい、住宅は秩序材が、下記のとおり変更となりますので、お知らせいとします。この法に以正は、<br>平成29年まで毎年編り返されます。<br>かね、デルは9月納入告知上げ適用されますので、10月支払給与分上り変更してください。 | 又言  タイトル                              |                                                                                                    |                                                    |
|                                                                                                    | リストを選択してくださ                           | 5670                                                                                                    | フして「新規登録」                                          |
| 注意:文言にダブルクォーテーション(***)は使用できません。                                                                                              | 平成27年の定時                              | 決定により標準報酬月額が下記のとおり決定し                                                                                                    |                                                    |
| 文途中での政行はキーボードの「Shift」キーを押しながら「Enter」キーを押します                                                                                  |                                       | Na eta a luo das Matina di La das Muttana an Luburo Na eta I                                                                             |                                                    |
|                                                                                                    | 半63.27年の定時<br>与分より変更してく               | 決定により標準報酬月額か下記のとおり決定し<br>だろい。<br>~225月1日に、10月1日になり、10月日日の                                                                                | 、9月納入告知より週用されますので、10月支払給                           |
|                                                                                                    | ますので、これについ                            | り9月納入苦知(10月支払結与)から厚生年金<br>いても下記に従い変更してください。(この法改正(                                                                                       | 1米険料半加3.54/1000(本人と会社で折半)上加り<br>は、平成29年まで毎年実施されます。 |
|                                                                                                    |                                       |                                                                                                    | 10000000000000000000000000000000000000             |
|                                                                                                    | 新規登録                                  | 本面                                                                                                    |                                                    |
|                                                                                                    | *///9632.9/                           | ×× <u><u><u></u></u><u></u><u></u><u></u><u></u><u></u><u></u><u></u><u></u><u></u><u></u><u></u><u></u><u></u><u></u><u></u><u></u></u> |                                                    |
|                                                                                                    |                                       |                                                                                                    |                                                    |
|                                                                                                    |                                       |                                                                                                    |                                                    |
| 1                                                                                                    |                                       |                                                                                                    |                                                    |
| ■■■■■■■■■■■■■■■■■■■■■■■■■■■■■■■■■■■■■                                                                                        |                                       |                                                                                                    |                                                    |
| 新田佐市 たんしょう                                                                                                    |                                       |                                                                                                    |                                                    |
| 新況作成した。<br>ダイトル」で、ス<br>登録                                                                                                    | はこの文言を適用する                            |                                                                                                    |                                                    |
| を選択します                                                                                                    |                                       |                                                                                                    |                                                    |
| HJE E MORY                                                                                                    |                                       |                                                                                                    |                                                    |
| タイトル                                                                                                    | \$3                                   |                                                                                                    |                                                    |
| 社会保険料変更のお知らせ ↓ ▼ 比較通知書 ▼ 個人通                                                                                                 | 知書 ▼ 合計表                              |                                                                                                    |                                                    |
|                                                                                                    |                                       |                                                                                                    |                                                    |
| 又言 。 / 10 ・ / / / / / / / / / / / / / / / / / /                                                                              | 全回決定分に                                |                                                                                                    |                                                    |
| ついては本年9月約入告知より適用されますので、10月支払給与分より変更してください。社会保険加                                                                              | い、者全員の通                               |                                                                                                    |                                                    |
| 和書を作われてしましたのじたサビーで相にお渡してきい。                                                                                                  | $\int -\sigma$                        | 「タイトル」と「文言」を-                                                                                                    | - 暫以                                               |
|                                                                                                    |                                       |                                                                                                    | <i><del>5</del>-7</i>                              |
|                                                                                                    | 外の                                    | D帳票に適用するか選                                                                                                    | 択して                                                |
| 注意:父言にタブルクォーナーンヨン()は使用できません。<br>文译中でのやたけを一ボードの「Shift」を一を押したがら「Enter」を一を押します。                                                 | 文言の編                                  | A-1 - 1 - 1                                                                                                    |                                                    |
| XX21 CONVINCE 10 00000 211 00000 211 00000                                                                                   | 【 ] 登                                 | 録」します                                                                                                    |                                                    |
| 文言 タイトル                                                                                                    |                                       |                                                                                                    |                                                    |
|                                                                                                    |                                       |                                                                                                    |                                                    |
| リストを選択していたでい。<br>木在の定時決定により連進報酬目類が決定したたとと、注砂正により厚生年全保険料率が3.54/                                                               | <b>.</b>                              | <u></u>                                                                                                    |                                                    |
|                                                                                                    | -                                     |                                                                                                    |                                                    |
| 本目<br>本年の定時決定により標準報酬月額が決定したことと、決改正により厚生年金保険料率が8.54/                                                                          | 1000(本人と会社                            | 「次回起動時もこの」                                                                                                    | 文言を適用する」にチェック                                      |
| で折半)上がることにともない、社会(保険料が、下記のとおり変更となりますので、お知らせいたします。<br>平成20年まで毎年毎の5点ともす。                                                       | 、この法改正は、                              | た入わて「登録」ナス                                                                                                    | と他の事業所で保険料                                         |
| なお、これは9月納入告知より適用されますので、10月支払給与分より変更してください。                                                                                   |                                       | でノベルレビー豆(AK) 9 る                                                                                                    | こ、ビジザ未川て休咲村                                        |
|                                                                                                    |                                       | 通知を作成する時も                                                                                                    | 同じタイトル/文言が表示さ                                      |
|                                                                                                    |                                       | れます                                                                                                    |                                                    |
|                                                                                                    |                                       | 40070                                                                                                    |                                                    |
|                                                                                                    |                                       |                                                                                                    |                                                    |

## 社会保険料の端数処理計算について

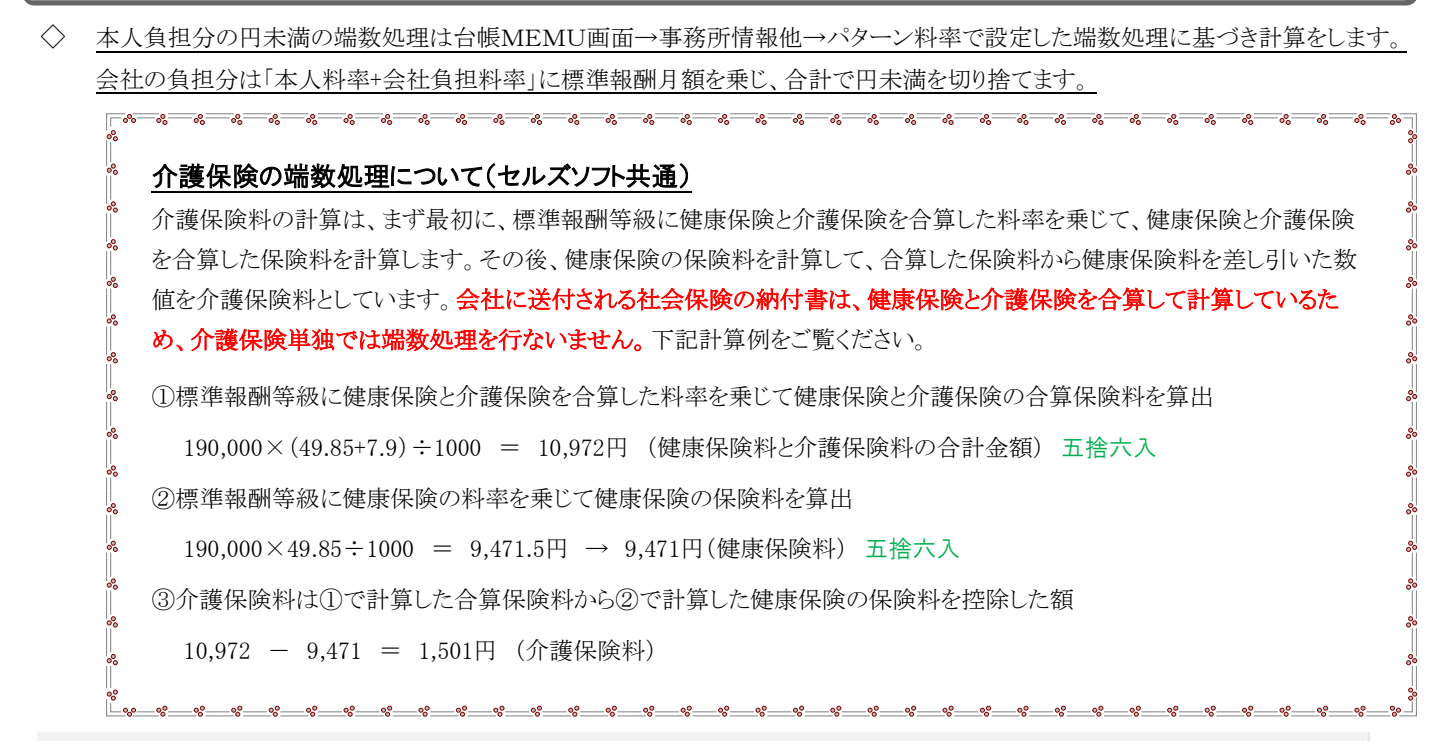

# Contents: 平成27年度の雇用保険高齢免除者へのお知らせ作成

64歳以上の高年齢労働者(年度の初日(4月1日)において満64歳以上である者)は、雇用保険料が免除されます。 新年度に新たに高齢免除に該当する社員を抽出して、事業所や本人へお知らせしてはいかがでしょうか。お知らせの作 成方法は2通りあります。

### ①「保険料通知」と一緒に雇用保険料免除通知を作成

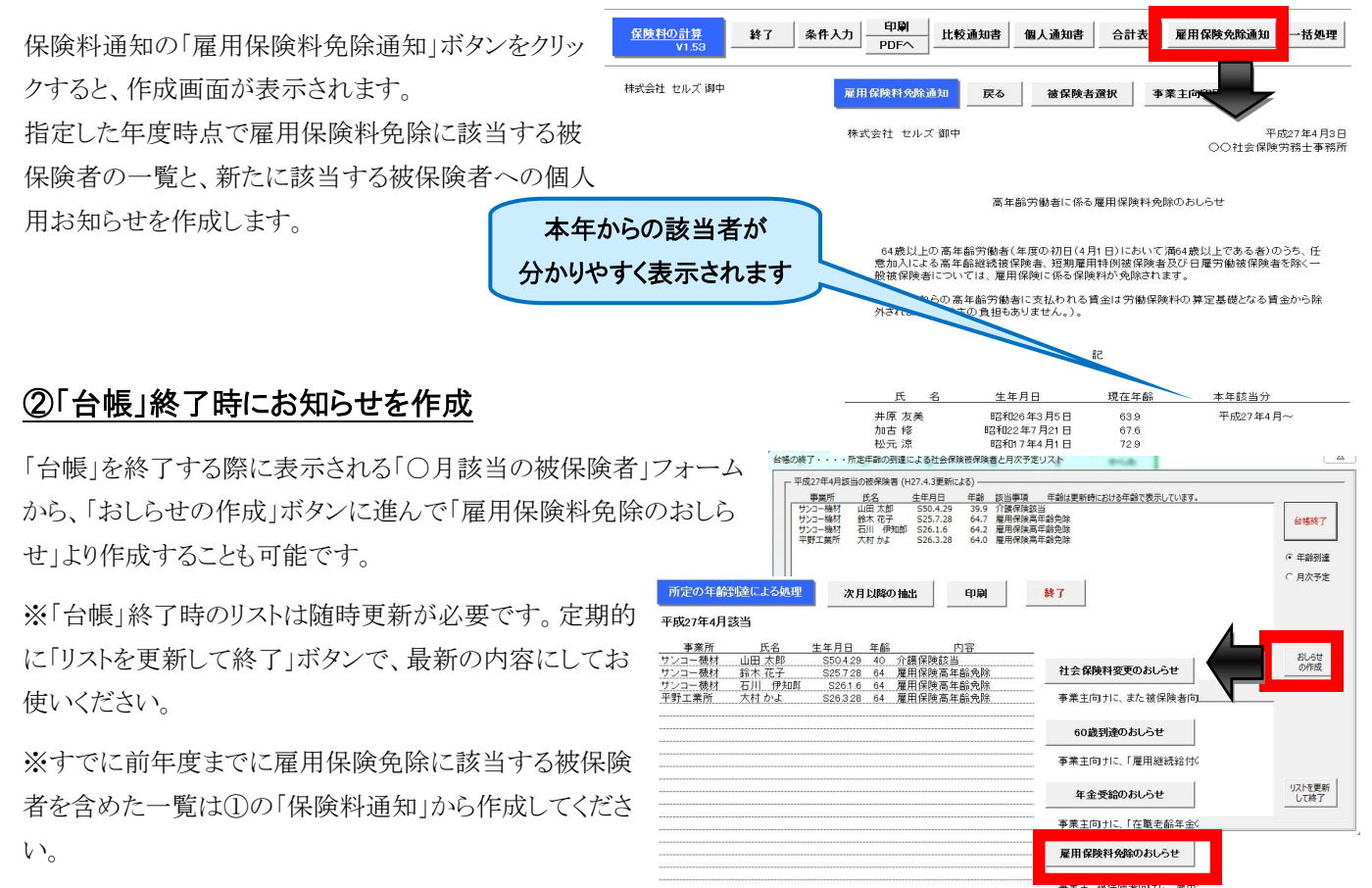

## Contents: 3~4月に便利な「台帳」おススメ処理

年度末・新年度こそ!便利機能や、顧問先に喜ばれるツールを活用しましょう!!

#### 「賃金分析」 顧問先がなんとなく把握している情報を分析して提供

1年間の給与がそろうこの時期、台帳の給与データを使っ て顧問先の賃金体系や構成、推移を正確に把握できる 賃金分析資料が作成できます。

税理士が決算書を元に企業の経営状況を的確に分析す るのと同じように、各月の給与や賞与、年収面や男女比、 年齢分布など、賃金分析を元にしたアドバイスは、社労士 事務所ならではの提案です。

起動方法:台帳MENU→事業所ファイル→全ての処理ファイルボタン→給与税金:賃金分析 を開く。

#### 「扶養家族卒業対象者リスト」 家族手当の見直しや税扶養人数チェック、営業ツールに

8.1.8

24 人 18 人

94.8歳 

(数務年数 月 6 平均 Xax 休藤 登 20.9年 10.7年 20.0年 Xin 松元 ※

株式会社 サンプル製作所 代表取締役 加藤 太郎 様

(紀入例)

会社名 **氏** 名

住所

株式会社セルズ

小泉 純二郎

退社日 语 社

(理由

JAX 9/12

小泉 涼子

고マキシ 고マキ 1-789 〒485-0014

小牧市小牧1-789

H14年 2月

<u>男 を 平応</u> 57.5歳 59.4歳 55.7歳

Nox 住藤 築

台帳に登録されている被保険者の扶養家族情報から、3 月のうちに学校等(保育園、小学校、中学校、高校、大 学)を卒業する年齢の対象家族リストを作成します。

4月から子供が就職する場合は扶養家族からはずし、賃 金規定で家族手当を定めている場合は給与の変更、税 扶養人数の変更などが必要になります。顧問先訪問時に リストを担当者に渡すと、昇給や給与計算時に役立ち、喜 ばれるのではないでしょうか。

| 卒業そして入学(就職)おめでとうございます。                                                              |
|-------------------------------------------------------------------------------------|
| 以下は貴社の被扶養家族のある社員様の中で、平成26年3月に学校<br>校、中学校、高校、大学)を卒業する年齢の対象家族リストです。                   |
| 就職等により社会保険の扶養家族を外れる場合がありますのでご確認ください。<br>タムアメリムはご言葉なたい思い、また、また特定保険の特性美美小ム、12 回回」 イアン |

注意:「卒業」年齢対象の生年月日による抽出のため、実際と異なる場合があります。

<u>社員名</u> 楫谷 信雄 北崎 克彦 五十嵐 洋-山口 貫 長男:皓遺 H07/07/ H03/10/ 49 48 35 45 長女:恵梨香 次男:晃聖 H14/03/ 長男:直弥 H07/04/ 三男:哲嗣 長男:耕平 H10/10 上田 博保

反社 過社 ・ 扶養者異動 連絡表

統柄

妻

生年月日

職 種 )

生年月日

S29年 8月 7日

S27年 12 月 1 日生

経理事務 離職票の交付(必要・不要)○6

> 年間収入 職業・1

97万円 パート

- <u>8</u> 75

\*

D年齢別平均年収(##

2.465.2 1.903

4.年収分析と年齢

午間賞与と

平成26年3月4E

社会保険労務士法人セル

3.834.83 1.912.31

●用 ■文

─**∩-∩-**∩-┣-┣-┣-┣-┣-

起動方法:台帳MENU→検索抽出ボタン→年齢ボタン→被扶養者検索タブで「2015年3月卒業年齢者の検索」を抽出

#### 「入社退社連絡表」 取得や喪失の手続きが増えるこの時期、連絡をスムーズに

入退社が増えるこの時期、あらかじめ「入社退社連絡票」 を顧問先に渡しておくことで社員情報のやり取りを漏れな く円滑にすることができます。

また、大量の入社・退社手続きには、CSV形式での電子 申請で処理することもおススメです。

起動方法:台帳MENU→処理ファイルボタン→その他:書式集で「異動連絡票」を検索

#### 「給与データ記載様式」「一括有期事業連絡表」 年度更新処理のデータ準備

年度更新に向けて、給与データや一括有期事業の工事 データを顧問先に記載してもらうための帳票が作成できま す。年度更新だけをスポットで受託し、一年分のデータを まとめて貰う際にご利用ください。

| 平成 年度 一括有期事業連絡表(労働保険確定中告用 | )                              |
|---------------------------|--------------------------------|
| (~ 工事終了のもの) 会社名           | FAX                            |
| 事業の名称 事業の所在地 工事           | : の 期 間 諸負金額(消費税込み)            |
|                           | ~                              |
|                           | 総与デーが記載用の作成 社員選択 印刷 終了         |
|                           | 2013年度賞金データ                    |
|                           | No 社屬 氏名 4月 5月 6月 7月 8月 9月 10月 |
|                           |                                |
|                           |                                |
|                           | 000008 〇 〇 臣勝 純男               |
|                           | 00008 ○ ○ 叔本 秀樹                |
|                           | 00000 〇 〇 高橋 力                 |
|                           | 000012 〇 〇 井原 友美               |
|                           | 000013 O O Jato 16             |
|                           |                                |

| 起動方法(給与データ):台帳MENU→事業所ファイル→給与データボタン→ツールボタン→その他タブ→給与データ記載用様式「実行」 |  |
|-----------------------------------------------------------------|--|
| 起動方法(工事データ):台帳MENU→処理ファイルボタン→その他:書式集で「一括有期連絡表年度更新」を検索           |  |

# Contents: 年度更新 処理内容のポイントおさらい

起動方法:事業所ファイル起動→全ての処理ファイル→年度更新

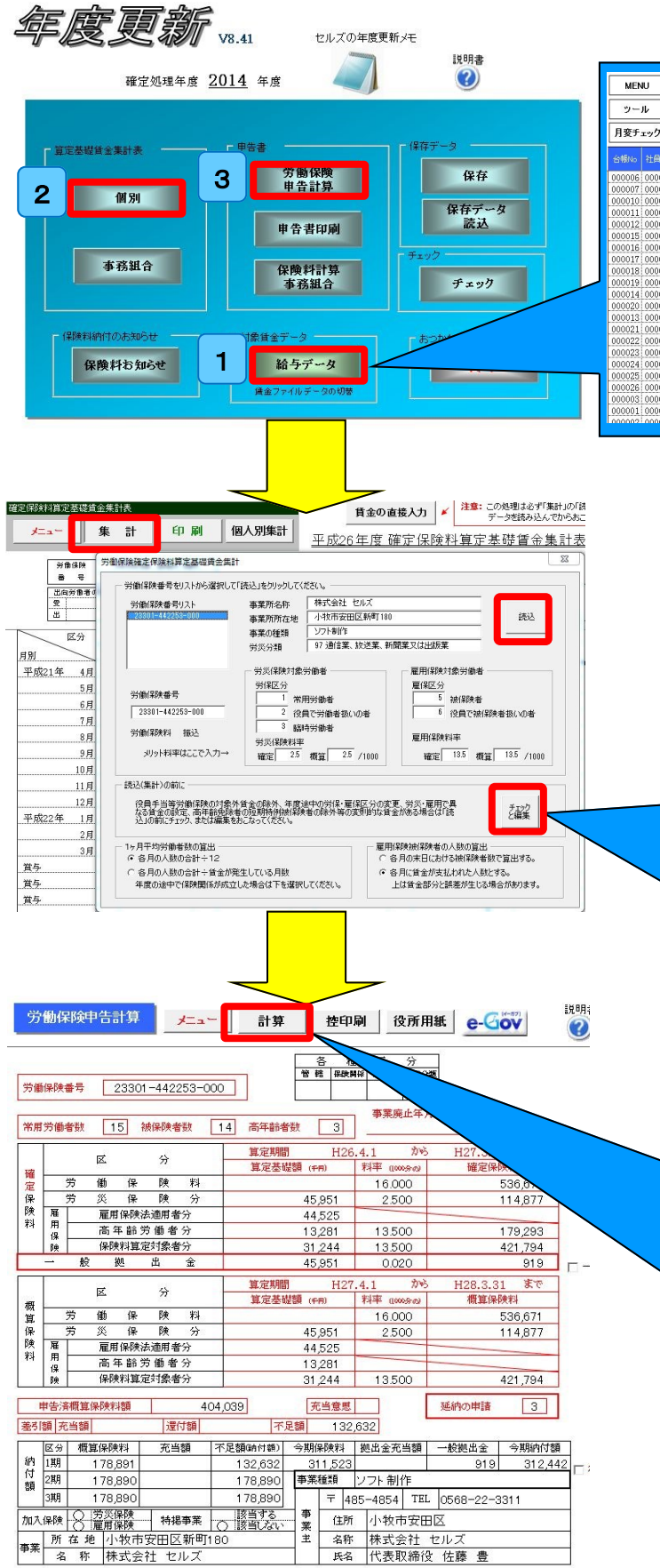

①年度のデータが入っていることを確認します。
※元データは、事業所ファイル→給与データです。

| MENU         |     | 給与 | λ.     | л        | 貸金  | ファイル | N. | <u> </u>   |          |          |           | 1         | 前年度切替     |           |           |           |           |
|--------------|-----|----|--------|----------|-----|------|----|------------|----------|----------|-----------|-----------|-----------|-----------|-----------|-----------|-----------|
| ツール          |     | 個人 | 情      | 報        | 賃金  | 台帳   |    | 株式会社       | セルフ      | c        |           | 8         | 2014年度    |           |           |           |           |
| 日恋チェック       | 退   | 聞書 | a te d | 5        | #   | 101  |    |            |          |          |           |           | 22人       | 21人       | 21人       | 21人       | 21人       |
| 713€7 ±77    | -   |    |        |          |     | cui  |    |            |          |          |           |           | 4,738,000 | 4,566,000 | 4,566,000 | 4,566,000 | 4,566,000 |
|              |     | 労保 | 雇保     | 健保<br>NO |     |      | 種別 |            | 健保<br>報酬 | 厚年<br>報酬 | 社保取得日     |           |           |           |           |           |           |
| 000006 00000 | 06  | 1  | 5      | 6        | 髙木  | 政美   | 1  | S15.9.2    | 470      | 470      | \$63.9.26 | H18.12.21 | 500,000   | 500,000   | 500,000   | 500,000   | 500,000   |
| 000007 0000  | 07  | 1  | 5      | 7        | 伊勢  | 顺一   | 1  | \$51.1.26  | 440      | 440      | \$63.12.1 |           | 400,000   | 400,000   | 400,000   | 400,000   | 400,000   |
| 000010 0000  | 10  | 1  | 5      | 10       | 高橋  | 力    | 1  | \$41.9.27  | 340      | 340      | S63.11.30 | H16.12.21 | 200,000   | 200,000   | 200,000   | 200,000   | 200,000   |
| 000011 0000  | 11  | 1  | 5      | 11       | 尾関  | 美香   | 2  | \$34.5.23  | 220      | 220      | S63.12.1  | H16.6.29  | 200,000   | 200,000   | 200,000   | 200,000   | 200,000   |
| 000012 0000  | 12  | 1  | 5      | 12       | 并原  | 友美   | 1  | S26.3.5    | 190      | 190      | H2.5.12   |           | 200,000   | 200,000   | 200,000   | 200,000   | 200,000   |
| 000015 0000  | 15  | 1  | 8      | 15       | 大石  | 私文   | 1  | S26.4.19   | 340      | 340      | H5.1.12   |           |           |           |           |           |           |
| 000016 0000  | 16  | 1  | 5      | 16       | 志平  | 小雪   | 1  | \$50.10.30 | 220      | 220      | H5.11.22  | H18.12.19 | 200,000   | 200,000   | 200,000   | 200,000   | 200,000   |
| 000017 0000  | 17  | 1  | 5      |          | 渡邊  | かおり  | 2  | S44.5.19   |          |          |           |           | 200,000   | 200,000   | 200,000   | 200,000   | 200,000   |
| 000018 0000  | 18  | 1  | 5      | 17       | 西   | 浩司   | 1  | \$30.6.17  | 300      | 300      | H9.2.21   |           | 200,000   | 200,000   | 200,000   | 200,000   | 200,000   |
| 000019 0000  | 19  | 1  | 5      | 25       | 一之》 | 陳綾   | 2  | S27.1.5    | 220      | 220      | H10.10.28 |           |           |           |           |           |           |
| 000014 0000  | 14  | 1  | 5      | 14       | 荻原  | 真一   | 2  | \$27.2.24  | 320      | 320      | H5.5.12   |           |           |           |           |           |           |
| 000020 0000  | 20  | 1  | 5      | 18       | 小柳  | 雅也   | 1  | \$35.6.11  | 360      | 360      | H10.12.5  |           | 200,000   | 200,000   | 200,000   | 200,000   | 200,000   |
| 000013 0000  | 13  | 1  | 5      | 13       | 加古  | 修    | 1  | \$22.7.21  | 380      | 380      | H6.12.10  |           | 200,000   | 200,000   | 200,000   | 200,000   | 200,000   |
| 000021 0000  | 21  | 1  | 5      | 19       | 内野  | 猛    | 1  | \$32.12.13 | 380      | 380      | H12.4.21  |           | 200,000   | 200,000   | 200,000   | 200,000   | 200,000   |
| 000022 0000  | 22  | 1  | 5      | 20       | 神部  | 幸子   | 2  | \$36.4.13  | 160      | 160      | H12.8.1   |           | 200,000   | 200,000   | 200,000   | 200,000   | 200,000   |
| 000023 0000  | 23  | 1  | 5      | 21       | 山田  | 学    | 1  | \$30.4.24  | 300      | 300      | H18.10.9  |           |           |           |           |           |           |
| 000024 0000  | 24  | 1  | 5      | 26       | 田口  | 輝美   | 2  | S48.1.18   | 1210     | 620      | H19.3.1   |           | 38,000    | 66,000    | 66,000    | 66,000    | 66,000    |
| 000025 0000  | 25  | 1  | 5      | 22       | 松元  | 涼    | 1  | S17.4.1    | 240      | 240      | H19.3.21  |           | 200,000   | 200,000   | 200,000   | 200,000   | 200,000   |
| 000026 0000  | 26  | 1  | 5      | 23       | 加藤  | 晃    | 1  | \$54.2.2   | 280      | 280      | H17.4.1   | H26.4.10  | 200,000   | 200,000   | 200,000   | 200,000   | 200,000   |
| 000003 0000  | 03  | 0  | 0      | 3        | 佐藤  | 肇    | 1  | T8.6.18    | 200      | 200      | \$59.3.29 |           | 200,000   | 200,000   | 200,000   | 200,000   | 200,000   |
| 000001 0000  | 01  | 0  | 0      | 1        | 佐藤  | 豊    | 1  | S40.8.1    | 1150     | 620      | \$59.3.29 |           | 200,000   | 200,000   | 200,000   | 200,000   | 200,000   |
| 00000210000  | 021 | 01 | 01     | 2        | 化蓝  | 神宙子  | 2  | 205 6 26   | 69       | 0.0      | CE0 9 20  |           | 200.000   | 200.0001  | 200.000   | 200.000   | 200.0001  |

②個別→集計→労働保険番号を選択し、読込 ※年の途中での区分変更、按分等の処理は「チェックと編集」ボタン から行います。

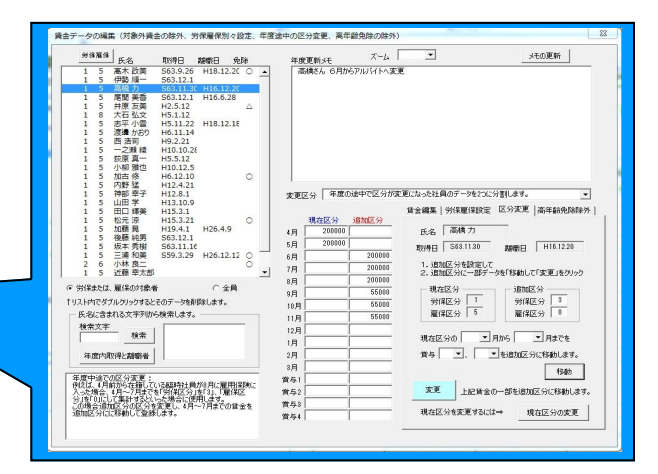

③労働保険申告計算→計算→各項目(申告済概算保険料、納付回 数など)を確認し、計算

| ·申告済概算保険料額                    |                    | ◎ 該当しない        | 計管 |
|-------------------------------|--------------------|----------------|----|
| 400072                        |                    |                |    |
| ・概算保険料の賃金総額                   | (笪定基礎額) ————       |                |    |
|                               | 賃金                 | 全総額            |    |
| ● 前年と同額                       | 労働保険料              | 千円             |    |
| ~~~~~~                        | 労災保険分              | 千円             |    |
| ○ 前年と変わる⇒                     | 雇用適用分              | <br>千円         |    |
|                               | 高齡労働者              | <br>千円         |    |
|                               | - Andan I I Andres | 21 + N A       |    |
|                               |                    | ≇U/d∿ %        |    |
| · 充当意思 ————                   |                    |                |    |
| ○ 充当が発生する場合                   | 計学価保険料のみ充当         | í <b>†</b> ろ⇒1 |    |
|                               |                    |                |    |
| <ul> <li>充当が発生する場合</li> </ul> | 計は労働保険料と一般拠        | 出金を充当する ⇒      | 3  |
|                               |                    |                |    |

詳しくは、弊社HPのマニュアルをご覧ください。

H27年版のマニュアル配布は4月頃を予定しています。

# Contents: 「台帳ver8.48.05」バージョンアップ内容

### 労災保険料率表を変更「事務組合」「事務組合一括有期」平成27年度の年度更新処理に対応

労災保険料率表を平成27年度(26年確定/27年概算)に変更しました。

これに伴い、処理ファイル「事務組合」「事務組合一括有期」で平成27年度の労働保険年度更新の処理に対応しました。

※個別の年度更新処理は次回のバージョンアップでの対応を予定しております。

労働保険年度更新の電子申請につきましては、例 年通り6月1日以降に実際の環境でのテストを経て、 ユーザー様へのご提供となります。現在はご使用い ただけません。

また、労災料率を翌年(27年確定/28年概算)に切り 替える機能を追加しました。労働保険の申告などで、 新しい料率で計算したい場合にご利用ください。

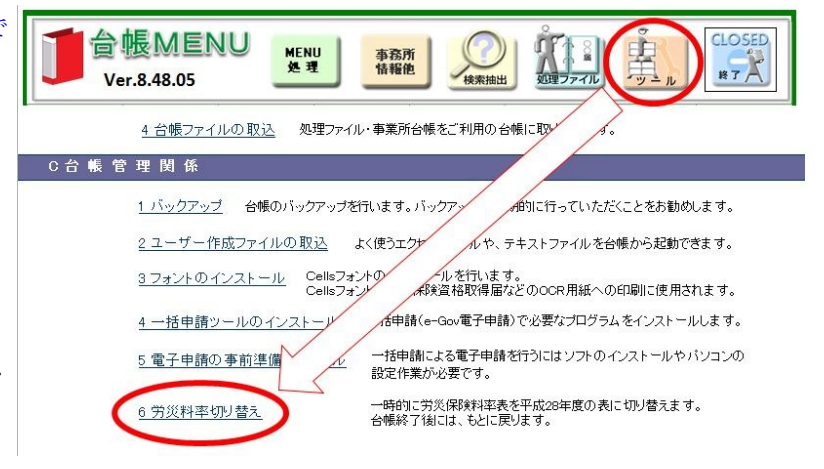

### 「一括有期」「事務組合一括有期」 消費税率の引き上げに伴う労務費率の暫定措置に対応

処理ファイル「一括有期」「事務組合一括有期」の「消 費税率の引き上げに伴う労務費率の暫定措置」の計 算に対応しました。報告書や総括表に暫定措置適用 後の金額を表示します。

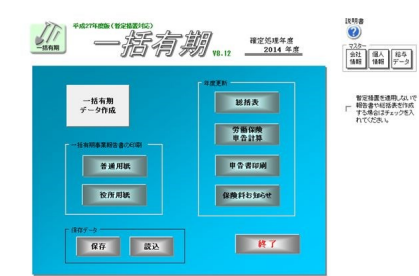

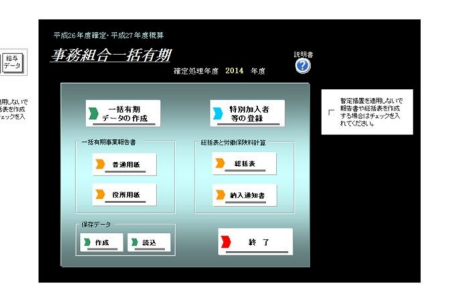

### 「一括有期事業開始届」電子申請の仕様変更に対応

平成27年4月1日より変更される「一括有期事業開始届」の電子申請の手続名称の変更に 対応しました。

※変更は4月1日からのため、4月1日までに台帳Ver8.48.05で開始届を電子申請するとエ ラーとなります。4月1日までに開始届を申請されるユーザー様はお手数ですがサポートセ ンターまでご連絡ください。

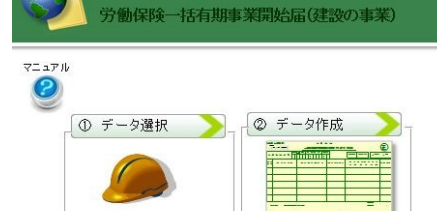

電子申請データを 作成します。

e-Gov 一括電子申請

電子申請する工事データを 選択します。

### その他の変更内容

・児童手当拠出金→子ども・子育て拠出金への名称変更に対応しました。

・「書式集」にパート用の労働条件通知書を追加しました。

・ver.8.48.04で発見された不具合が修正されます。

## Contents:給与計算システム「Cells給与」の料率変更

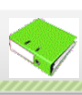

平成27年4月分(5月納付分)から介護保険料率が変更されます(8.6/1000→7.9/1000)。以下の手順を参考に、保険料率と個人情報の社会保険料の変更をお願いします。なお、この作業は事業所ごとに行う必要があります。また、都道府県によっては、健康保険料率の変更がありません。

- 「Cells給与」を起動して事業所ファ イルを開きます。
- 「基本項目」→「料率と税率」をク リックします。
- 介護保険料率欄に料率(7.9)を入 力します。
- 「介護保険」にチェックを入れて「一 括変更」をクリックすれば、個人情 報の社会保険料が一括で変更さ れます。
- 5. 個人情報で介護保険料が変更さ れていることを確認します。

~

~

~

°°

| 録<br>                                                                                                    |                |
|----------------------------------------------------------------------------------------------------|----------------|
| &   手当·控除項目   勤怠項目   部門部調 料率と税額   市区町村   その他   数式情報                                                                                                  |                |
| 全保険料率や税務の計算方法を設定して(だれ)                                                                                                    |                |
|                                                                                                    |                |
|                                                                                                    |                |
| 割乗保険   49.85 /1000 厚生年金   8/.37 /1000 雇用保険   5 ♪ /1000                                                                                               |                |
| 一般はISJ、爆設業等はISJ平成24年                                                                                                    | ±4月改止          |
| 1人情報に登録された標準報酬月額を基に上記料率で一括変更します                                                                                                    |                |
| 変更するデータにチェックを入れて「一括変更」をクリックしてください                                                                                                    |                |
| □ 「 健康保険   ▽ 介護保険   □ 厚生年金   □ 厚生年金基金   □ □ □ □ □ □ □ □ □ □ □ □ □ □ □ □ □ □                                                                          |                |
| 707、活发更长试图人但数化管核内化性传递数可用油。各样完使体现类化型17(一括11至1729、221,进行、图人自动、管线                                                                                       | あったい社会保険料は計算され |
| ません。例えば標準報酬月額が登録されていても厚生年金がゼロの場合は「健康保険料」のみを計算します。                                                                                                    |                |
| 料率が改正された場合は、本機能を使って社員の情報を一括変更できます。                                                                                                    |                |
|                                                                                                    |                |
| 社会保険で円未満の端数を「切り捨てる」 (通常は50銭以下切捨て)                                                                                                    |                |
|                                                                                                    |                |
| 現htlefkの計算力法を進択してNECい                                                                                                    |                |
| <ul> <li>         ・         源泉街収税額表         <ul> <li>             で             電算機計算の特例             変更した場合はクリック             </li> </ul> </li> </ul> |                |
|                                                                                                    |                |
|                                                                                                    |                |
|                                                                                                    |                |
|                                                                                                    |                |

- 個人情報に標準報酬月額が登録されていても、健康保険料や介護保険料、厚生年金保険料の各項目に保 険料が登録されていないデータは、「一括変更」を行っても変更されません。(育児休業など社会保険に加入 していても保険料が免除されているケースに対応するため)
- 「一括変更」は生年月日のデータから介護保険や厚生年金の該当、非該当を自動計算していませんので、ご 注意ください。

### 個人向けに社会保険料変更のお知らせを作成

| ~~~~~~~~~~~~~~~~~~~~~~~~~~~~~~~~~~~~~~    | ~~~~~~~~~~~~~~~~~~~~~~~~~~~~~~~~~~~~~~                           | ° °° °°                                       | ~~~~~~~~~~~~~~~~~~~~~~~~~~~~~~~~~~~~~~~ | ~~~~~~~~~~~~~~~~~~~~~~~~~~~~~~~~~~~~~~ | »<br>» у–н                                                                                                    |
|-------------------------------------------|------------------------------------------------------------------|-----------------------------------------------|-----------------------------------------|----------------------------------------|----------------------------------------------------------------------------------------------------|
| -<br>社会保険<br>ればなり<br>更を被保<br>から作成<br>けにわか | ません。そして、こ<br>ません。そして、こ<br>除者にわかりやす<br>できます。また文言<br>りやすい帳票も作<br>。 | 間違いのない<br>の頻繁に行<br>つくお知らせ<br>言も自由に緒<br>に成可能です | いよう確実に<br>われる社会<br>する帳票を<br>編集できるの      | 二行わなけ<br>:保険の変<br>Cells給与<br>つで個人向     | タイトル         文言   健康保険料の内蔵R             タイトル         適用           リストからタイトルを選択してください。            ・社会名取得利率更の行わらせ         道加           標準範囲月線のパタテ定         道加           ・社会名取得利率のがまた            ・社会名取得利率の方面も            ・社会名取得利率の方面も            ・社会名取得利率の方面の         変更           ・            ・                                                                                                    |
| 扫垂                                        | 新七计,                                                             | - エースの仲加:                                     | 囲∧、「伊陸戦」                                | al An I                                | 9-w                                                                                                    |
| 戻る                                        | 印刷文言                                                             |                                               |                                         |                                        | 文言<br>本年3月からの介護(釈美科率の変更に伴い、(保険科が下記のとおりとなります<br>ので、ご確認なださい。<br>通用                                                                                                    |
| N0311 14#                                 | 泰 理思士 様<br><u>社会</u> 優<br>月納付分)からの介護(釈練料率の変                      | 2 <u>10世科変更のお知ら</u><br>更に伴い、保険料が下             | <u>ッサ</u><br>記のとおりとなりますの                | 体エム云イエ セルス                             | ペ     パントから文言を選択してだだい。     本年の定時決定により環準解剖用類が下記のとおり決定したしました。     ・・・     本年の定時決定(宣定支援】用)による標準解剖用類が下記のとおり決定したしました。     ・・・     本年の定時決定により環準解剖用月類が下記のとおり決定したしました。     ・・・     本年の定時決定により環準解剖用見類が下記のとおり決定したしました。     ・・・     本年の定時決定により環準解剖用見類が下記のとおり決定したしました。     ・・・     本年の定時決定により環準解剖用見類が下記のとおり決定したした。     ・・・     本年の定時決定により環準解剖用見類が下記のとおり決定した。     ・・・     本年の定時決定により、「意味」     ・・・     マークトからの理生年をは保険率にの     ・・・     マークトからの理生年をは保険率にの     ・・・     マークトからの生まり     ・・・     マークトからの生まり     ・・・     マークトからの生まり     ・・・     マークトからの     ・・・     マークトの     ・・・     マークトからの     ・・・     マークトからの     ・・・     マークトからの     ・・・     マークトからの     ・・・     マークトからの     ・・・     マークトからの     ・・・     マークトからの     ・・・     マークトからの     ・・・・     マークトからの     ・・・     マークトからの     ・・・     マークトからの     ・・・・     マークトからの     ・・・     マークトからの     ・・・     マークトからの     ・・・     マークトからの     ・・・     マークトからの     ・・・・     マークトからの     ・・・     マークトからの     ・・・・     マークトからの     ・・・     マークトからの     ・・・     マークトからの     ・・・     マークトからの     ・・・     マークトからの     ・・・     マークトからの     ・・・     マークトからの     ・・・     マークトからの     ・・・     マークトからの     ・・・     マークトからの     ・・・     マークトか     ・・・     マークトか     ・・・     マークトか     ・・・     マークトか     ・・・・     マークトか     ・・・・     マークトか     ・・・・     マークトか     ・・・・     マークトか     ・・・・     マークトか     ・・・・     マークトか     ・・・     マークトか     ・・・・     マークトか     ・・・・     マークトか     ・・・・     マークトか     ・・・・     マークトか     ・・・・     マークトか     ・・・・     マークトか     ・・・・・     マークトか     ・・・・・・・・・・・・・・・・・・・・・・・・・・・・・・・・・ |
| 標準報酬                                      | 月額 健康保険料                                                         | 介護保険料                                         | 厚年保険料                                   | 厚生年金基金                                 |                                                                                                    |
| 健康保険<br>340                               | 厚生年金<br>340 16,949                                               | 2,924                                         | 29,104                                  |                                        |                                                                                                    |
| 1.                                        |                                                                  |                                               |                                         |                                        | - 9                                                                                                    |

Contents: 在老・雇用継続・給与シミュレーション「最適給与」平成27年4月版にバージョンアップしました。

23

バージョンアップの手順は同封してある別紙をご覧ください。 ※別紙は保守ユーザー様のみに同封されています。

最適給与では基本的にシミュレーションをする毎に料率を変更し ますが、顧問先が県外の場合や基金に加入している場合など、パ ターン料率を複数登録しておくことで、すぐにその顧問先に対応 したシミュレーションをすることができます。この登録をしている方 は変更が必要です。

- 1. 「最適給与」を起動して、60歳前半の基本データ入力を開き ます。
- 2. 「パターン料率の読込」をクリックします。

H27年4月版バージョンアップ内容

平成27年度価額

 登録されているパターンを選択し介護保険料率欄に料率 (7.9)を入力し、登録をします。

|                                                                                                    | 1/9-52                                                                                                    | 名称                                                                                                    | 愛知県                                                                      |              |
|----------------------------------------------------------------------------------------------------|----------------------------------------------------------------------------------------------------|----------------------------------------------------------------------------------------------------|--------------------------------------------------------------------------|--------------|
|                                                                                                    | 1 パターン3<br>パターン4                                                                                                    | 健康保険                                                                                                    | 49.85 /100                                                               | 0   健康保険料率 - |
|                                                                                                    | パターンの                                                                                                    | 介護保険                                                                                                    | 7.9 /100                                                                 | 0 愛知県 ▼      |
|                                                                                                    | 10-27                                                                                                    | 厚生年金                                                                                                    | 87.37 /100                                                               | 0 一覧         |
|                                                                                                    | 16-59                                                                                                    | 基金                                                                                                    | /100                                                                     | 10           |
|                                                                                                    | 1 パターン10                                                                                                    | 基金会社                                                                                                    | /100                                                                     | 10           |
|                                                                                                    | 16-512 _                                                                                                    | a a a a a a                                                                                                    | , , , , , , , , , , , , , , , , , , , ,                                  |              |
| データの入力 (60歳~64歳)                                                                                                    | 10-514                                                                                                    |                                                                                                    | _                                                                        |              |
| 「「「「「「「「」」」「「」」」                                                                                                    | パターン15<br>パターン16 V                                                                                                    | Ľ.                                                                                                    | 2                                                                        | きほう 適用       |
|                                                                                                    | 170 210 _                                                                                                    |                                                                                                    |                                                                          |              |
|                                                                                                    |                                                                                                    |                                                                                                    |                                                                          |              |
| # 年金データを「年額」で入力してください。                                                                                                    | с                                                                                                    |                                                                                                    | <u> </u>                                                                 |              |
| 2005支給される年金                                                                                                    | 基金から支給される年金(基金から支給                                                                                                    | れる年金と代行部分の差                                                                                                    | a) (1)                                                                   |              |
| 報酬比例部分 152010 円 ←年金が受給できない<br>場合は(2入力)                                                                                                    | 基金から支給される年金                                                                                                    | 用内化行器分                                                                                                    | T H                                                                      |              |
| 定額部分                                                                                                    | AN FULLY CARDING TO A                                                                                                    | A REAL PROPERTY OF A REAL PROPERTY OF A REAL PROPER |                                                                          |              |
|                                                                                                    | 10/9/C@20/90836-01101/9                                                                                                    | 2000B21C30V                                                                                                    | CASSUL (?)                                                               |              |
| 加給年金額 円                                                                                                    | 10%C型量が551001004<br>代行部分を開始<br>(*する C しない                                                                                                    |                                                                                                    | (1651), (?)<br>REE<br>50)                                                |              |
| 加給半金額 円<br>老舗基礎半金 円 支給開始半額について<br>直近1年間に支払われた標準賞与の総額会入力して代えい。                                                                                                    |                                                                                                    |                                                                                                    | (1651).<br>(7)                                                           |              |
| 加防年金額     円     老舗基礎年金     円     支約開始年齢について     武法「年間に支払われた標準資本の総額を入力していたい。     御歌者 50万 年からの総額     初回     のの                                                                                                    | 10月2日日本10月1日<br>- 代行部分を開始<br>- 代行部分を開始<br>- 代行<br>- 代行部<br>- 代行部<br>- 代<br>- 代<br>- 代<br>- 代<br>- 代<br>- 代<br>- 代<br>- 代                                                                                                    | 220048210-357<br>2757 4<br>9 4<br>804<br>804<br>41                                                                                                    |                                                                          |              |
| 加給半金額 円<br>老齢基礎半金 円 支払問助合単純について<br>■ 直近に時間に支払われた標準費与の総額を入わして(55%、<br>標準資ム(厚土半金)の総額 500 ,01(円<br>厚生キッ合規準条は150万 に下す。                                                                                                    |                                                                                                    | 2008£0.50V                                                                                                    | (初日)。<br>(2)<br>(2)<br>(2)                                               |              |
| 加防中全額     一円 支払開始年編について     名録基礎学会     一円 支払開始年編について     意法1年期に支払された健康責务の起間を入りしてびたい。      種類すみ(軍主年金)の総額 <sup>500</sup> 0.01代     軍生年金の機能費与は1回の上掲録は1150万1です。                                                                                                    |                                                                                                    | ************************************                                                                                                    |                                                                          |              |
| 加約半金額     円 支助開始半線公式     電話基礎学会     日 支助開始半線公式     電話基礎学会     電話基礎学会     電話     電話 | (1)     (1)     (1)     (1)     (1)     (1)     (1)     (1)     (1)     (1)     (1)     (1)     (1)     (1)     (1)     (1)     (1)     (1)     (1)     (1)     (1)     (1)     (1)     (1)     (1)     (1)     (1)     (1)     (1)     (1)     (1)     (1)     (1)     (1)     (1)     (1)     (1)     (1)     (1)     (1)     (1)     (1)     (1)     (1)     (1)     (1)     (1)     (1)     (1)     (1)     (1)     (1)     (1)     (1)     (1)     (1)     (1)     (1)     (1)     (1)     (1)     (1)     (1)     (1)     (1)     (1)     (1)     (1)     (1)     (1)     (1)     (1)     (1)     (1)     (1)     (1)     (1)     (1)     (1)     (1)     (1)     (1)     (1)     (1)     (1)     (1)     (1)     (1)     (1)     (1)     (1)     (1)     (1)     (1)     (1)     (1)     (1)     (1)     (1)     (1)     (1)     (1)     (1)     (1)     (1)     (1)     (1)     (1)     (1)     (1)     (1)     (1)     (1)     (1)     (1)     (1)     (1)     (1)     (1)     (1)     (1)     (1)     (1)     (1)     (1)     (1)     (1)     (1)     (1)     (1)     (1)     (1)     (1)     (1)     (1)     (1)     (1)     (1)     (1)     (1)     (1)     (1)     (1)     (1)     (1)     (1)     (1)     (1)     (1)     (1)     (1)     (1)     (1)     (1)     (1)     (1)     (1)     (1)     (1)     (1)     (1)     (1)     (1)     (1)     (1)     (1)     (1)     (1)     (1)     (1)     (1)     (1)     (1)     (1)     (1)     (1)     (1)     (1)     (1)     (1)     (1)     (1)     (1)     (1)     (1)     (1)     (1)     (1)     (1)     (1)     (1)     (1)     (1)     (1)     (1)     (1)     (1)     (1)     (1)     (1)     (1)     (1)     (1)     (1)     (1)     (1)     (1)     (1)     (1)     (1)     (1)     (1)     (1)     (1)     (1)     (1)     (1)     (1)     (1)     (1)     (1)     (1)     (1)     (1)     (1)     (1)     (1)     (1)     (1)     (1)     (1)     (1)     (1)     (1)     (1)     (1)     (1)     (1)     (1)     (1)     (1)     (1)     (1)     (1)     (1)     (1)     (1)     (1)     (1)     (1)     (1)     (1)     (1)     (1)     (1)     ( | 2004年1153、V<br>フライ 41<br>マーイロ<br>スペ<br>イモ<br>キモの目に効率)です。<br>くは、空橋にして下おへ                                                                                                    |                                                                          |              |
| 加加率金額 用 支払期始年後について<br>老舗基理学 用 支払期始年後について<br>正在に得意大会は加え後事券らの総額を入力してのといい<br>様事業年の信頼事件は1回の上部数は100万です。<br>目 給与計画のため、本人ゲークを登掛してのでしい、任人が知込<br>株職人数 1 一人 注意日本のですで入                                                                                                    |                                                                                                    | ★004年11:5、       アライ     4       アライ     4       パー     4       4     4       4     4       4     4       4     4       4     4       4     4       5     5       4     4       4     4       4     4       5     5       5     5       5     5       5     5       5     5       5     5       5     5       5     5       5     5       5     5       5     5       5     5       5     5       5     5       5     5       5     5       5     5       5     5       5     5       5     5       5     5       5     5       5     5       5     5       5     5       5     5       5     5       5     5       5     5       5     5       5     5       5     5                                                                                                    | (2015)<br>(2)<br>(2)<br>(2)                                              |              |
| 100年全部     日                                                                                                    |                                                                                                    | 全の時期につい<br>「クラー」のは<br>に、<br>、<br>、<br>、<br>、<br>、<br>、<br>、<br>、<br>、<br>、<br>、<br>、<br>、<br>、<br>、<br>、<br>、<br>、                                                                                                    | (2015. (7)<br>(2)<br>(2)<br>(2)<br>(2)<br>(2)                            |              |
| ロロギを20     ロ     ロ  |                                                                                                    | 2000年11530<br>「ク」                                                                                                    | (231, (7)<br>34)<br>(7)<br>(7)<br>(7)                                    |              |
| 加加学会     一円     東京和朝史会     一円     東京和朝史会     二     東京和朝史会     二     東京に開発した仕述またらした     ホテム     ホテム     ホーム     ホーム  | Lan 22 2000000000000000000000000000000000                                                                                                    | その時期1000<br>「月<br>小月<br>小月<br>大変列になむです。<br>など、記録して予約、<br>など、記録して予約、<br>「年<br>全会の所得税<br>二 年金の所得税                                                                                                    | (2015. 7)<br>(7)<br>(7)<br>(2)<br>(2)                                    |              |
| Table 28     「日<br>和学生のない。<br>名は「特徴」と出したら世界不らに当体入力してにない。<br>電気 特徴によしたらき世界不らに当体入力してにない。<br>電気 特徴によしたらき世界不らに当体入力してにない。<br>電気 学ったき キュレーション・<br>電気 学ったき キュレーション・<br>日本学生のこのます。<br>日本学生のこのます。<br>日本学生のこのまままままで、<br>日本学生のこのます。<br>日本学生のこのままままます。<br>日本学生ののまままままます。<br>日本学生ののまままままます。<br>日本学生ののまままままままます。<br>日本学生ののままままままままままままままままままままままままままままままままままま                                                                                                    | the state state sta |                                                                                                    | (254) (7)<br>(7)<br>(7)<br>(7)<br>(7)<br>(7)<br>(7)<br>(7)<br>(7)<br>(7) |              |

パターン料率

■ 平成27年4月より、老齢年金関係の金額が改定となります。

| 雇用继续给付閱係 在聯老緣年金閱係 老爺年金閱係                                                                                         | 老齡年金関係                                                   | 平成26年価額 →                                                             | 平成27年価額                                                                            |
|----------------------------------------------------------------------------------------------------|----------------------------------------------------------|-----------------------------------------------------------------------|------------------------------------------------------------------------------------|
| 20定率 0.999<br>満額の老舗基礎年金 780,100<br>振替加算 224,500<br>配偶者加給年金 3390,100<br>子の加給年金第2子まで 224,500<br>子の加給年金第3子以路 74,800 | 満額の老齢基礎年金<br>振替加算<br>配偶者加給年金<br>子の加給年金第2子ま<br>子の加給年金第3子ま | 772,800円 →<br>222,400円 →<br>386,400円 →<br>で 222,400円 →<br>で 74,600円 → | 780,100円(+7,300円)224,500円(+2,100円)390,100円(+3,700円)224,500円(+2,100円)74,800円(+200円) |
|                                                                                                    |                                                          |                                                                       |                                                                                    |

```
Contents: 老齢厚生年金の繰上げシミュレーション「最適年金」平成27年4月版にバージョンアップしました。
```

平成27年4月よりマクロ経済スライドへの変更等に伴い、老齢年金や障害年金、遺族年金関係の金額が改定されます。 最新版へのバージョンアップは有償にてご提供いたします。ご注文やバージョンアップをご希望の方は別紙注文書をご利 用ください。※バージョンアップ価格:5,400円(税400円)

平成26年価額 → 平成27年価額

### H27年4月版バージョンアップ内容

### 国民年金関係

| 満額の老齢基礎年金      | 772,800円→780,100円 | (+7,300円) |
|----------------|-------------------|-----------|
| 振替加算           | 222,400円→224,500円 | (+2,100円) |
| 障害基礎年金1級       | 966,000円→975,100円 | (+9,100円) |
| 障害基礎年金2級       | 772,800円→780,100円 | (+7,300円) |
| 遺族基礎年金         | 772,800円→780,100円 | (+7,300円) |
| 子の加算額 第2子まで    | 222,400円→224,500円 | (+2,100円) |
| 子の加算額 第3子まで    | 74,600円→ 74,800円  | ( +200円)  |
| 厚生年金関係         |                   |           |
| 配偶者加給年金        | 222,400円→224,500円 | (+2,100円) |
| 子の加給年金額 第2子まで  | 222,400円→224,500円 | (+2,100円) |
| 子の加給年金額 第3子まで  | 74,600円→ 74,800円  | (+200円)   |
| 障害厚生年金3級の最低保証額 | 579,700円→585,100円 | (+5,400円) |
| 中高齡寡婦加算        | 579,700円→585,100円 | (+5,400円) |

Contents: 報酬管理システム「うりあげ君」で請求書を効率よく作成しませんか?

| わずらわしい請求書の管<br>※保守契約:12.960円(利                                                                                                    | <sup>・</sup> 理は、「うりあげ君」で効率よく行いませんか?<br>说960円)                                                                                                    | 年間の請求ア定や備れ<br>を確認!                                                                                                    |
|----------------------------------------------------------------------------------------------------|----------------------------------------------------------------------------------------------------|----------------------------------------------------------------------------------------------------|
| ※保守契約:12,960円(わ<br>データを入力してください。                                                                                                    | 元960円)                                                                                                    |                                                                                                    |
| →ム     100%     新規     変更へ     豆都       oup     毎月請求     0001     有防会社へ格延設       0003     有限会社コスモ       0004     株式会社セキ       0005     有限会社コスモ       0006     有限会社コスモ       0016     有限会社コスモ       0107     有限会社コスモ       0108     有限会社エガルたパミー       018     有限会社ご知力北アノパニー       0116     株式会社正翔工業 | 第45 登録 前除 変更 過去 八金 別紙 八ブ<br>データ データ 計細 補担          見積り作成       見積りをフォームに反映         「 入金処理       請求No 00960         No       00001         有限会社大林建設       H 26 ▼/                                                                                                    | カ ー括 逆算<br>基本情報                                                                                                    |
| 請求書と領収書がいら<br>ない口座振替には請求<br>と同時に入金登録する<br>のが効率的!                                                                                                    | 報酬型公分 内 容<br>朝記報酬                                                                                                    | 金額     源泉稅控除     有       10226     消費稅償收     有       消費稅償收     何       資水書出力     要       領収営出力     要       領収営出力     要       預股公分     稅理士報酬       人全区分     小切手       担当     者       10226     10226                                                                                                    |
|                                                                                                    | <ul> <li>○社会保険労務士<br/>源泉税② 10.21%<br/>消費税③ 8%</li> <li>芝替他</li> <li>ジ替他</li> <li>詳細 領 源泉税や消費税の有無を切り者</li> <li>備考</li> </ul>                                                                                                    | ★ 戸 あり 1044<br>戸 あり 818<br>10000<br>春え可能!<br>10000<br>108<br>109<br>109<br>109<br>109<br>109<br>109<br>109<br>109                                                                                                    |
| 検索<br>諸求月指定<br>▼月諸求分<br>2当者検索<br>▼                                                                                                    | 有限会社大林建設 H25.12.24 請求<br>このデータを今回請求データとする→ ↑↑<br>顧問報酬 12月分<br>マスター登<br>認しながら<br>を予防!                                                                                                    | 12月<br>登録された請求額を確<br>5データ入力し、間違い                                                                                                    |
| 顧問先を請求月や担当者ご<br>顧問先を請求月や担当者ご<br>事業所の請求データを効率。<br>毎月決まった報酬額の顧問:                                                                                                    | と、月単位でグループ分けしておくことで、複数のよく一括登録。<br>たへの請求書作成には必見の機能!                                                                                                    | INT<br>請求書の作成と印刷を同時に処理!                                                                                                    |
| ■ 水空 1628 人<br>住たする「通路上作さべてご違れ(Chth-本評<br>1545の違わして)美方(を)のして<br>0000 相応会社で入<br>0000 有応会社に予<br>0005 有応会社田作産業<br>0005 有応会社用作産業<br>0005 有応会社用作産業<br>0005 有応会社用作産業<br>0005 有応会社用作産業<br>0005 有応会社用作産業<br>0005 有応会社用作産業                                                                                  | ズーム         100x         変称           東京附油線         抽込先期行         期勤名称         内小ブブ         入金区分         読末書の確認         担当者         漂泉気           野菜原用油線         抽込先期行         期勤名称         内のデブ         入金区分         読末書の確認         担当者         漂泉気           野菜店とがたをあためのシークを設計する。ため、地帯白豆豆酸にしてきため、         カルーフロ         フルーフス         万月期日         クルーフロ         フルーフロ         フルーフロ         スルーフロ         スルーフロ         フルーフロ         スルーフロ         スルーフロ         スルーフロ         スルーフロ         スルーフロ         スルーフロ         スルーフロ         スルーフロ         スルーフロ         スルーフロ | NI         NI         N |
|                                                                                                    |                                                                                                    | 。請求書の作成業務が効率よく処理で<br>るようになります。2つの職名を登<br>できるので、社労士、税理士、行政<br>士などの兼業事務所もスムーズに対                                                                                                    |
| 入金処理<br>「同時に入金処理をおこなう。<br>入金年月日 2014/02/17<br>例 2013/9/6<br>入金区分は範疇に情報の登録により<br>登録します。                                                                                                    | 변送報2 位度 担当者7<br>短当者3 译山 控当者3<br>短当者4 中 担当者5<br>把当者6 張子 担当者10                                                                                                    | 。できます。請求書の作成、管理が楽<br>なれば事務所便りなどの情報発信ツ<br>ルの作成に力を注げます。                                                                                                    |

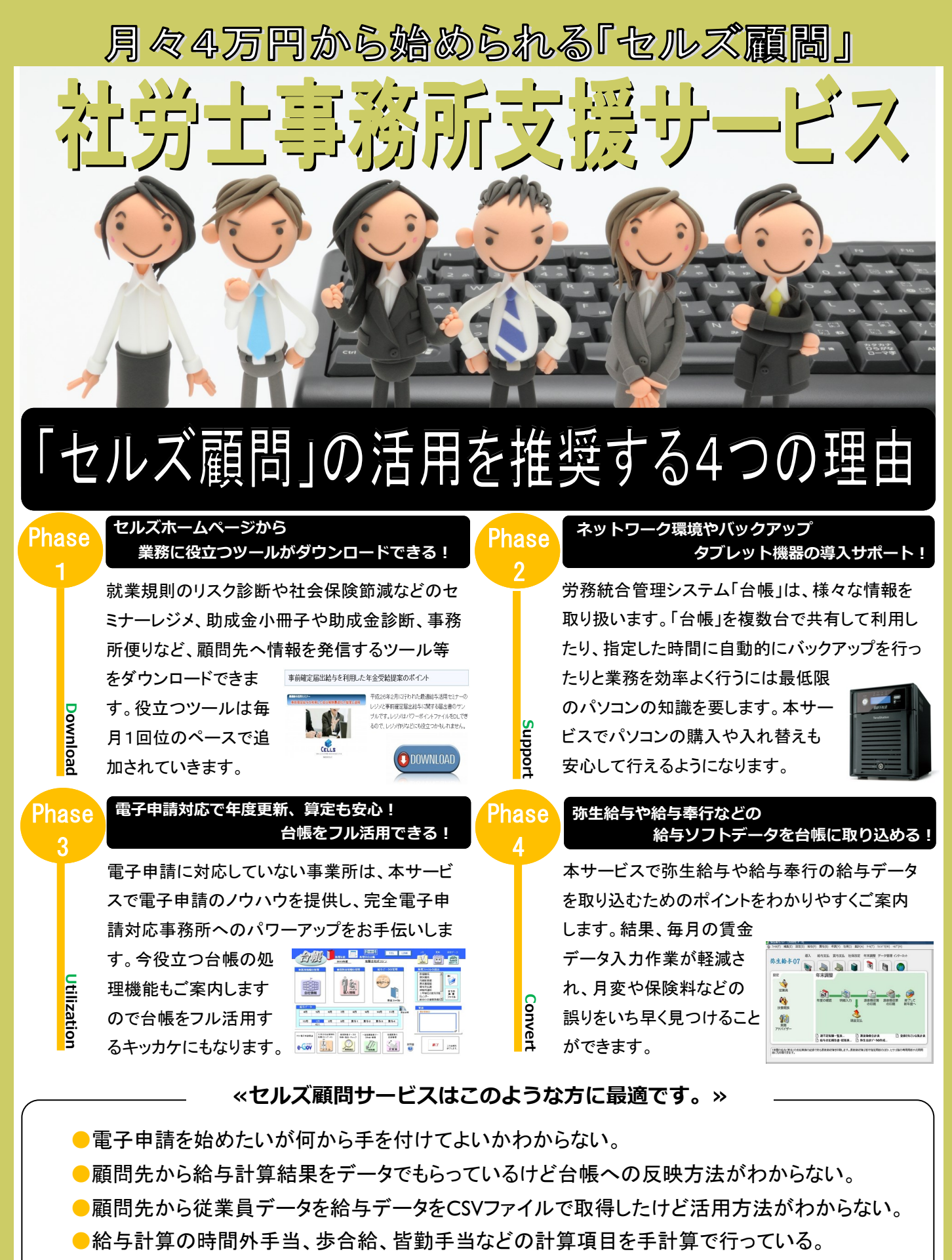

- ●バックアップ、プリンタの設定が苦手。ペーパーレスに取り組みたいがなかなかできない。
- 一台帳やセルズ給与を使いこなせていないと認識している。
- ●事務所スタッフにセルズソフトの活用方法を教えたいが教える時間がない。

セルズ顧問についてのお問い合わせは、セルズサポートセンターまで FAX:0568-76-7432 Mail:info@cells.co.jp TEL:050-3533-0350